# 新型コロナワクチン6回目接種の予約について

6回目のワクチン接種予約には、自治体のホームページを開いて予約を進めます。茂原市の場合ホームページを下にスクロールすると図1のように「健康・福祉」が現れるので左クリックします。 赤点線で囲った「健康・福祉」、または、安心、安全情報の「救急・医療機関情報」でもOKです。

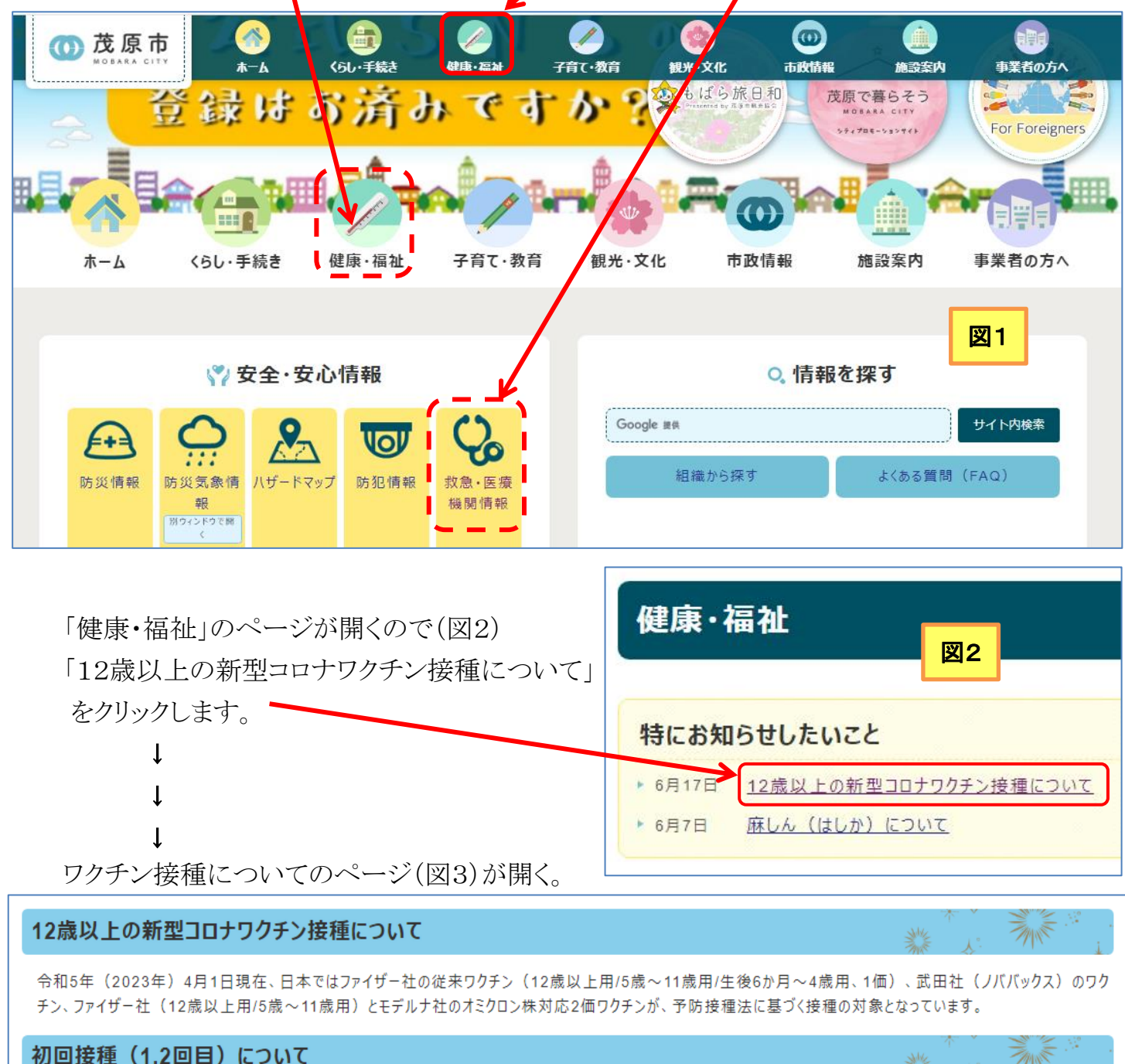

初回接種(1,2回目)を接種希望の方は「<u>新型コロナワクチン初回接種(1・2回目)について(12歳以上の方)(別ウインドウで開く)</u>」のページをご覧ください

※長生郡内で初回接種が可能な医療機関は「長生病院」のみとなります。

#### 令和5年春開始接種(追加接種)について

「令和5年春開始接種」は、初回接種(1・2回目)を完了した65歳以上の高齢者や重症化リスクの高い方等を対象に、**令和5年5月8日から8月末までに1人1回** 受けることができる追加接種を行います。※長生郡内では接種開始は令和5年5月16日からです。

## [新型コロナワクチン6回目接種について] - 1/3-

図3

下にスクロールしてゆくと、接種の予約方法が表示されます(図4)。

| 接種の予約方法                                              |
|------------------------------------------------------|
| 電話または予約サイト(Web)にて予約をしてください。                          |
| ※予約の際は、接種券に記載されている接種券番号が必要です。お手元に接種券をご用意の上、お手続きください。 |
|                                                      |
| ◆ 電話での予約                                             |
| 【長生郡市予防接種予約受付センター】                                   |
| 電話番号:050-3815-4790                                   |
| 受付時間: 8時30分~17時00分 (土曜日、日曜日・休日も受付)                   |
| ◆ 予約サイト(Web)での予約                                     |
| 長生郡市新型コロナウイルスのワクチン接種予約サイト(別ウインドウで開く)                 |
| 接種券一体型予診票の発行について                                     |

「予約サイト(Web)での予約」のリンクをクリックすると、

「長生郡市 新型コロナウイルスのワクチン接種の予約について」の頁が開く(図5)。

### **崗長生郡市 新型コロナウイルスのワクチン接種予約について**

図5

#### はじめに

長生郡市では、ワクチン接種会場での待ち時間を短縮し、3密を回避するため、事前予約制とさせていただいております。 接種会場により予約できる期間が異なります。

当サイトのサイトポリシーを必ずお読みください。

本サービス利用者は、本サービスの利用を開始した時点で当サイトポリシーに同意したものとみなします。

#### お知らせ(長生郡市)

長生郡市の春開始接種の予約は令和5年5月9日(火)から順次開始しています。 対象の方は各自治体からのお知らせをご確認ください。 (予約開始日になりましたらログイン後、対象回の予約画面に切り替わります。)

《ただいまの期間は以下に該当する方の7月31日までの予約を受け付けています》

- ・【乳幼児】生後6か月~4歳の初回(1~3回目)接種
- ・【小児】5歳~11歳の初回(1、2回目)接種 ※6/26のみ
- ・【小児】5歳~11歳の追加(3回目以降) 接種
- ・【12歳以上】初回(1、2回目)接種 ※6/28まで
- ・【12歳以上】令和5年春開始接種対象者のうち予約開始日を迎えた方
- ※12歳以上の方で令和5年春開始接種の対象でない方は秋開始接種まで接種できません。

茂原市在住でなくとも長生郡市にお住いの方は、このページから予約を進めることができます。

[新型コロナワクチン6回目接種について] - 2 / 3 -

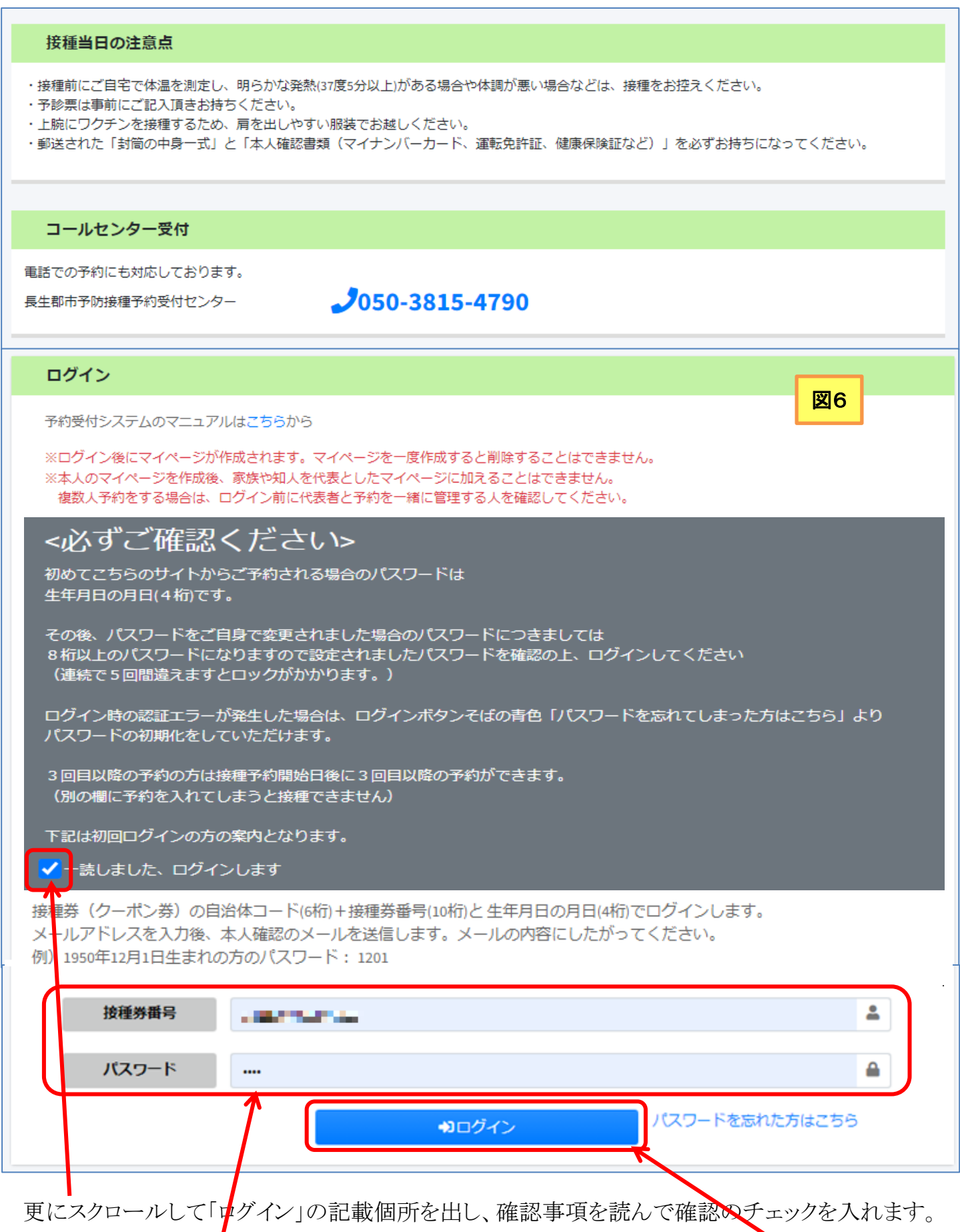

接種券番号覧に自治体コード(6桁)+接種券番号(10桁)を入力、パスワードも入力してログインを クリックすると、「マイページ」が開いて、ワクチン接種を進めることができます。

[新型コロナワクチン6回目接種について] - 3 / 3 -